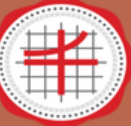

# manual MEETING ROOM BOOKING SERVICES SWULIBRARY

1. ผู้ใช้บริการจองห้องล่วงหน้า ผ่าน APPSHEET

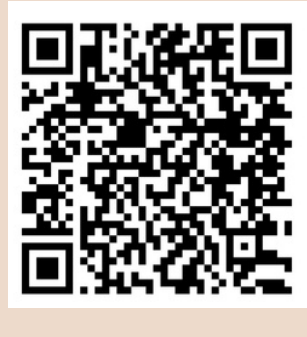

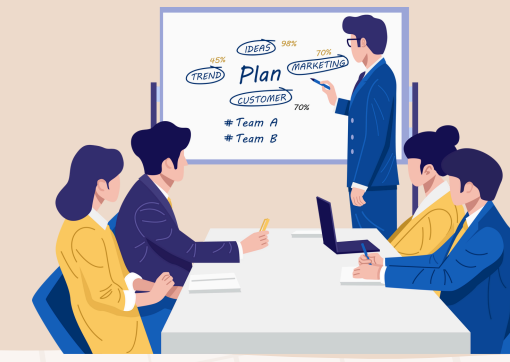

2. เลือก Google

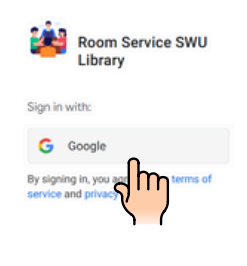

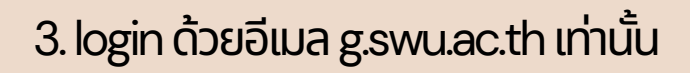

| 3 Sign in with Google                               |                                                                                                    |
|-----------------------------------------------------|----------------------------------------------------------------------------------------------------|
| Choose an account<br>to continue to Google AppSheet | edit2011(9gmail.com     edit2011(9gmail.com     vpaporn:Chaisong     vpaporn:Chaisong     vpaporn:Chaisong     vpaporn:Chaisong     use another account     voig     use another account     voig     discount account     discount account account     discount account account     discount account account account account     discount account account account account account     discount account account account account account account account account account account account account account account account account account account account account account account account account account account     discount account account account account     discount accou |
|                                                     |                                                                                                    |

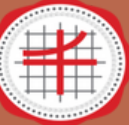

# manual MEETING ROOM BOOKING SERVICES SWU LIBRARY

0 2/

> () |||

ประสานมิดร

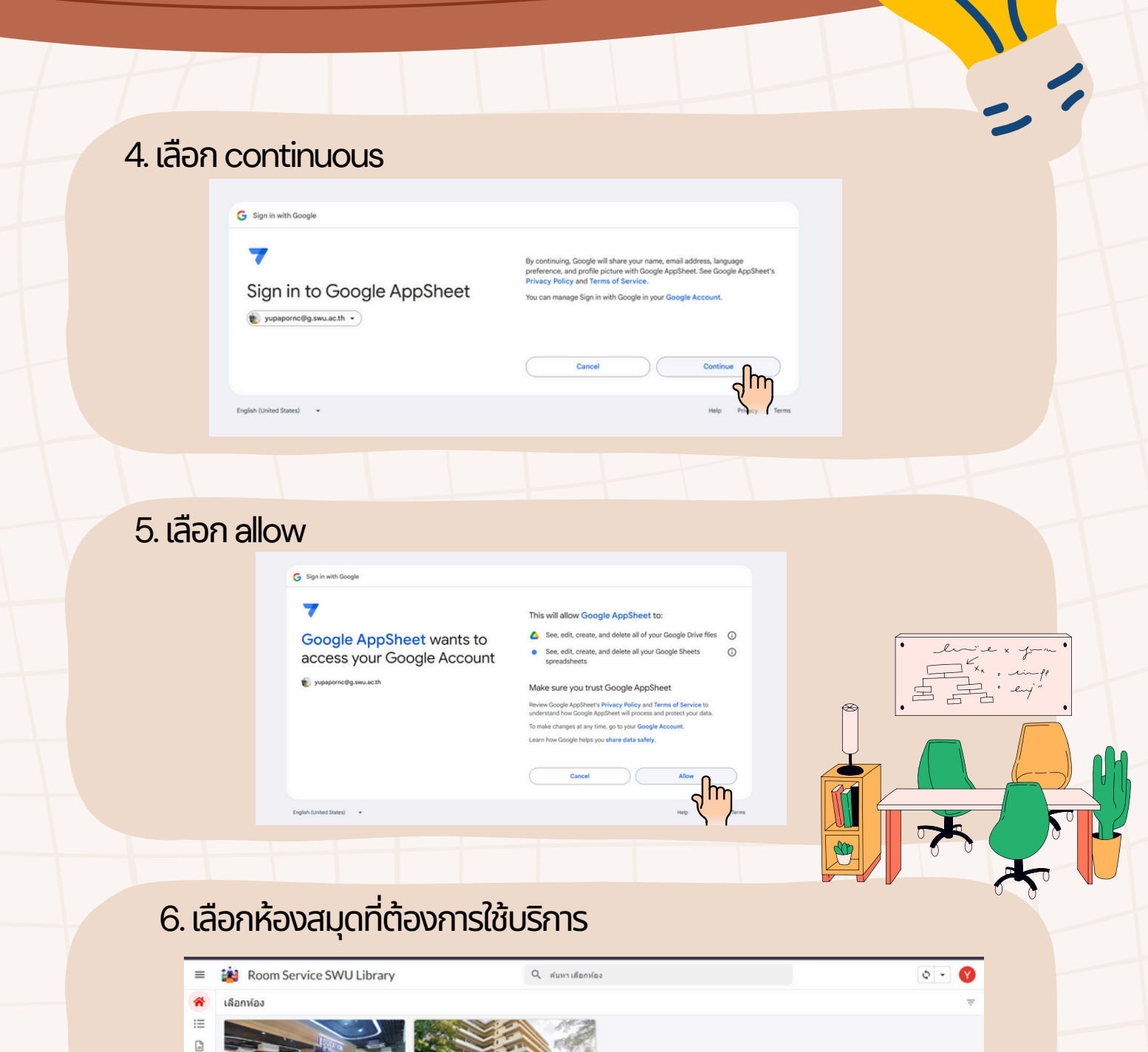

᠕ᡎ

องครักษ์

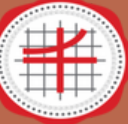

# manual MEETING ROOM BOOKING SERVICES SWU LIBRARY

7. เลือกชั้นที่ต้องการใช้งาน

| $\equiv$       | 🚵 Room Service               | SWU Library                                 | ٩. 1      | กันหา เดือกห้ององครักษ์                      |           |                                             | ٥- (      |
|----------------|------------------------------|---------------------------------------------|-----------|----------------------------------------------|-----------|---------------------------------------------|-----------|
| *              | เลือกห้อง > <b>เลือกห้อง</b> | องครักษ์                                    |           |                                              |           |                                             |           |
| ė              | ห้งหมด                       | 12 AU                                       |           |                                              |           |                                             |           |
| 82<br>:=<br>[3 | 1/2 4<br>1/1 5 1/11          | ห้อง 4-1 ห้องว่าง<br>• ระยุลฟลง             | O speciae | ห้อง 4-2 ห้องว่าง<br>• ช <sub>อนุลท้อง</sub> | O varriar | ห้อง 5-1 ห้องว่าง<br>• ร่อมูลห่อง           | O sama    |
| 2              |                              | ห้อง 5-2 ห้องว่าง<br>• ระยุลฟลง             | O scenice | ห้อง 5-3 ห้องว่าง<br>• ชององโด               | O variat  |                                             |           |
| <br>Ⅲ          |                              | 15 คน<br>ห้อง 4-3 ห้องว่าง<br>• ช่อยู่หน่อง | O samar   | ห้อง 4-4 ห้องว่าง<br>• ช่อมูลห้อง            | O samar   | ห้อง 4-5 ห้องว่าง<br>• ช่อมูอห้อง           | • rassias |
|                |                              | ห้อง 4-6 ห้องว่าง<br>• ชะแหน่อง             | O species | ห้อง 5-4 ห้องว่าง<br>• ชองตรอง               | • sorios  | ห้อง 5-5 ห้องว่าง<br>• ช <sub>อนุลฟอง</sub> | O saniar  |
|                |                              | ห้อง 5-6 ห้องว่าง                           |           |                                              |           |                                             |           |

#### 8. เลือกห้องที่ต้องการใช้งาน

| =                  | 👪 Room Service               | SWU Library                                                                 | ۹.       | านหา เดือกห่ององครักษ์                               |           |                   | ۰ - ۷               |
|--------------------|------------------------------|-----------------------------------------------------------------------------|----------|------------------------------------------------------|-----------|-------------------|---------------------|
| *                  | เลือกห้อง > <b>เลือกห้อง</b> | องครักษ์                                                                    |          |                                                      |           |                   | $\overline{\nabla}$ |
|                    | ห้งหมด                       | 12 Au                                                                       |          |                                                      |           |                   |                     |
|                    | ชื่น 4<br>ขั้น 5             | ห้อง 4-1 ห้องว่าง<br>• ช <sub>าสมุทร์อง</sub><br>15 คน<br>ห้อง 4-3 ห้องว่าง |          | ห้อง 4-2 ห้องว่าง<br>● ชะตุลฟอง<br>ห้อง 4-4 ห้องว่าง | O norrior | ห้อง 4-5 ห้องว่าง |                     |
| <ul><li></li></ul> |                              | • ข่อมูลห้อง<br>ห้อง 4-6 ห้องว่าง<br>• ช่อมูลห้อง                           | O sonfor | • Sugador                                            | O vanias  | • slaqarlas       | O tomios            |

9. เลือกวัน–เวลาที่ต้องการใช้งาน ซึ่งเวลาจะกำหนดไว้ครั้งละ 2 ชั่วโมง

| 🐞 Room Servic               | e SWU Library        | ۹.                                                                                                    | × จองห้ององครักษ์                                                                                                    |                                                                                                    | ยกเด็ก ขันทึก                                                                                                    |
|-----------------------------|----------------------|----------------------------------------------------------------------------------------------------|----------------------------------------------------------------------------------------------------|----------------------------------------------------------------------------------------------------|----------------------------------------------------------------------------------------------------|
| เลือกห้อง > <b>เลือกห้อ</b> | งองครักษ์            |                                                                                                    |                                                                                                    |                                                                                                    |                                                                                                    |
| ห้วหมด                      | 12 Au                |                                                                                                    | รหัสจองห์อง*                                                                                                    | f2a21406                                                                                                    |                                                                                                    |
| ชั้น 4<br>ชั้น 5            | ห้อง 4-1 ห้องว่าง    |                                                                                                    | Email_Booking*                                                                                                    | pornc@g.swu.ac.th                                                                                                    |                                                                                                    |
|                             | o stegaries<br>15 คน | O vaniar                                                                                                    | วันที่จองป                                                                                                    | 10-Jan-2025                                                                                                    |                                                                                                    |
|                             | ห้อง 4-3 ห้องว่าง    | 0 mention                                                                                                    | งตาเริ่มใช้งาน*                                                                                                    | 10:00 AM                                                                                                    | ٥                                                                                                    |
|                             | ห้อง 4-6 ห้องว่าง    | • terrer                                                                                                    | เวลาสั้นสุด *                                                                                                    | 12:00 PM                                                                                                    | ٥                                                                                                    |
|                             | • slagariles         | O variar                                                                                                    | уровин                                                                                                    | องครักษ์                                                                                                    | 2 Im                                                                                                    |
|                             |                      |                                                                                                    | จำนวนคนเข่าไข้"                                                                                                    | 3                                                                                                    | - +                                                                                                    |
|                             |                      |                                                                                                    | ਬੰਘ "                                                                                                    | ขัน 4                                                                                                    | *                                                                                                    |
|                             | Room Servic          | Known Service SWU Library Library | Idansiba > Lifansiba > Kilansiba > Kilansiba > Ki | Norma     Norma       Marxina > Lifanxinaashtinii       Marxina > Lifanxinaashtinii       Marxina > Lifanxinaashtinii       Marxina > Lifanxinaashtinii       Marxina > Lifanxinaashtinii       Marxina > Lifanxinaashtinii       Marxina > Lifanxinaashtinii       Marxina > Lifanxinaashtinii       Marxina > Lifanxinaashtinii       Marxina > Lifanxinaashtinii       Marxina > Lifanxinaashtinii       Marxina > Lifanxinaashtinii       Marxina > Lifanxinaashtinii       Marxina > Lifanxinaashtinii       Marxinaashtinii       Marx | Name     Name       Manufas > Lifanvitas > Manufasashini     12 ml       Manufas > Lifanvitas > Mini + Mini + Mi |

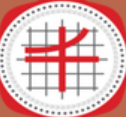

# manual MEETING ROOM BOOKING SERVICES SWU LIBRARY

10. ระบุจำนวนคนเข้าใช้บริการ

| เลือกห้อง > เลือก | ห่ององครักษ์                   |           | เวลาสิ้นสุด*   | 12:00 PM       | C   |
|-------------------|--------------------------------|-----------|----------------|----------------|-----|
| ฟังหมด<br>ชั้น 4  | 12 คม<br>ห้อง 4-1 ห้องว่าง     |           | ห้องสมุด       | องครักษ์       |     |
| 500               | O slavavlas                    | • xamlar  | จำนวนคนเข้าไป* | 3 (http://www. | - + |
|                   | 15 คน<br>ห้อง 4-3 ห้องว่าง     |           | du*            | 11 4 V         |     |
|                   | • stangardies                  | O norries | หมายเดยห้อง *  | 4-1            |     |
|                   | พอง 4-6 พองวาง<br>• ร่ะนุมพ่อง | O samfar  | สถานธรายการ    | 🔖 จองห้อง      |     |
|                   |                                |           | รารัสหร้อง     | 回規             |     |

#### ี่ 11. เลือกบันทึก การจองห้องสำเร็จ

| 🐔 เลือกห้อง > แ  | ลือกห้ององครักษ์  |           | เวลาสิ้นสุด*    | 12:00 PM    | (   |
|------------------|-------------------|-----------|-----------------|-------------|-----|
| := ทั้งหมด       | 12 Au             |           |                 |             |     |
| ชิ้น 4<br>ชิ้น 5 | ห้อง 4-1 ห้องว่าง |           | ห้องสมุด        | องครักษ์    |     |
| M                | O slagavlao       | O varriar | จำนวนคนเข้าใช้" | 3           | - + |
|                  | 15 AU             |           |                 |             |     |
|                  | ห้อง 4-3 ห้องว่าง |           | ขัน"            | ขัน 4       |     |
|                  | • Veryaniae       | o xaniar  | หมายเดชห์อง*    | 4-1         |     |
|                  | ห้อง 4-6 ห้องว่าง |           |                 |             |     |
|                  | 0 sizgeniae       | O varriar | สถานะรายการ     | 🍉 จองห์อง   |     |
|                  |                   |           | รงโลงโอง        | <b>1</b> 77 |     |
|                  |                   |           |                 |             | f   |

- 12. ผู้ใช้บริการที่ทำการจองห้อง แสดง qr code จากระบบจองห้อง แก่เจ้าหน้าที่ ณ เคาน์เตอร์บริการ
- 13. ผู้ใช้บริการ (ทุกคนที่เข้าใช้ห้อง) ต้องสแกน qr code (จาก App Swu Mobile) เพื่อยืนยันการเข้าใช้บริการทุกคน
- 14. ผู้ใช้บริการรับกุญแจเปิดห้อ<sup>ั</sup>้ง เมื่อใช้เสร็จแล้ว ให้นำกุญแจ มาส่งคืน และแจ้งสิ้นสุด การใช้ห้อง
- 15. การต่อเวลาจองห้อง สามารถทำได้ก่อนหมดเวลา 10 นาที (หากไม่มีผู้ใช้บริการท่าน อื่นจองใช้ห้องต่อ) โดยมาติดต่อแจ้งขอต่อเวลาที่เคาน์เตอร์บริการ

ข้อควรระวัง 1. ระบบจะลบรายการจองแบบอัตโนมัติหากไม่มายืนยันการจองห้อง ภายใน 10 นาที นับจากเวลาที่ระบุเข้าใช้งานห้อง หรือสามารถดูเวลาได้ทางอีเมลแจ้งเตือน 2. ผู้ใช้บริการที่มีสถานะใช้ห้องทุกคน (คนที่ใช้รับการยืนยันตัวตนโดยการแสกน QR Code (จาก App Swu Mobile) หากทำรายการจองรายการจองห้องใหม่ ระบบลบ รายการทิ้งทันที